| Spreading Doom<br>Student Activity                                                                                                    | Name<br>Class                                    |
|----------------------------------------------------------------------------------------------------|--------------------------------------------------|
| Open the TI-Nspire™ document Spreading_Doom.tns.                                                                                            | 1.1 1.2 1.3 Spreading_oom PAD X X SPREADING DOOM |
| In this activity, you will explore a geometric sequence that models the spread of the 2004 mydoom virus. After finding a rule for the       | Geometric Sequences and Exponential<br>Functions |
| resulting data as a scatter plot. You will use the function to make<br>predictions about the number of viruses at specific periods of time. |                                                  |

## Move to page 1.2.

1. On page 1.2, read about the mydoom virus. In your own words, describe how the virus spread.

## Move to page 1.3.

- 2. What is the common ratio for this sequence?
- 3. What is the rule for finding the next term?

#### Move to page 1.4.

4. Move to cell B6, and enter the formula for finding the value of the next term in this sequence. Then, press enter.

## Move to page 1.5.

- 5. Move to cell B6, and press Menu > Data > Fill.
- 6. Notice the bold, dashed frame around the cell.
- 7. Press the down arrow until the next five terms have been selected; press enter.
- 8. The highlighted cells will be populated with values based upon the formula entered.

Press ctrl ) and ctrl 4 to navigate through the lesson.

# Move to page 1.5.

- 9. This is a *Data* & *Statistics* page displaying the events from the spreadsheet.
- 10. To graph a scatter plot of the data, click on the "Click to add variable" message in the center of the lower part of the screen, and select the variable **hour**. Then click on "Click to add variable" on the left side of the screen, and select the variable **email**. The scatter plot will be displayed.
- 11. Describe the shape of the scatter plot.
- 12. Complete the table on your worksheet and on page 1.6 of the TI-Nspire<sup>™</sup> document to help determine a function to model the spread of the mydoom virus.

| x            | f( <i>x</i> )                                | Exponential Expression      |
|--------------|----------------------------------------------|-----------------------------|
| <i>x</i> = 0 | f(0) = 6,000                                 | <b>f</b> (0) = 6,000 · 1.8^ |
| <i>x</i> = 1 | $f(1) = f(0) \cdot 1.8 = 6,000 \cdot 1.8$    | <b>f</b> (1) = 6,000 · 1.8^ |
| <i>x</i> = 2 | $f(2) = f(1) \_ = 6,000 \cdot 1.8 \cdot 1.8$ | f(2) = 6,000 · 1.8^         |
| <i>x</i> = 3 | $f(3) = f(2) \_ = 6,000$                     | <b>f</b> (3) = 6,000 · 1.8^ |
| <i>x</i> = 4 | $f(4) = f(3) \_ = 6,000$                     | <b>f</b> (4) = 6,000 · 1.8^ |

### Move to page 1.7.

13. Write a function that gives the number of e-mails, f(x), sent by the virus in the  $x^{th}$  hour after its release.

### Move to page 1.8.

14. Select the *Calculator* application, enter **f1(144)**, and press enter.

**Tech Tip:** Change the Document Settings to **float** to display more significant digits for this result.

Name \_\_\_\_\_ Class \_\_\_\_\_

# Move to page 1.9.

- 15. To copy the spreadsheet, move to page 1.4, and move to the *Lists & Spreadsheet* application. Press ctrl K to select this application (the frame should be flashing), and press ctrl C to copy it. Move to page 1.9, and press ctrl I to insert a new page. Press esc to close the menu, and finally press ctrl V to paste the spreadsheet.
- 16. Move to the formula row in column C. Enter your function, using **hour** for the independent variable, and then press [enter].
- 17. Compare the values in column B with those in column C.

### Move to page 1.5.

- 18. Press Menu > Analyze > Plot Function.
- 19. Enter your function in the dialogue box, and press enter.
- 20. This function is an exponential function of the form  $f(x) = a \cdot b^x$ . In your own words, explain what the values of *a* and *b* represent.